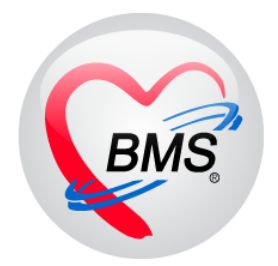

# คู่มือการใช้งานและติดตั้ง IPD Paperless สำหรับสหวิชาชีพ

บริษัท บางกอก เมดิคอล ซอฟต์แวร์ จำกัด

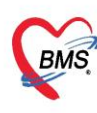

### <u>การบันทึกข้อมูล SOAP ในระบบ IPD Paperless</u>

| HOSxPIPDPatientAdmitL                                                                                   | Lig-Form - BMS-HOSxP XE 4.0 : 4.64.11.3 DB : sa@127.0.0.1:petch [MySQL:3306] (ໂຈມພມາບາລແມ່ລົ່ມ : 11192) – ອ                                                                                                    |
|----------------------------------------------------------------------------------------------------|----------------------------------------------------------------------------------------------------|
| Applicatie OPD Regi Refer Reg Indunms PCU Psychiatr Forensic Physic Re                                  | is Nurse Doctor Home Iso Dental ER EMS Dispensar Pharmacy Finance Strecher (Laborator Pathology Radiology Operation CheckUp Blood Bar Back Offie KPI GIS HHC Tools                                                                      |
| Admission<br>Center<br>IPD IPD IPD IPD                                                                  | Vesilischuen<br>Ursnufgeu<br>IPD                                                                                                    |
| HOSxPIPDPatientAdmitListForm                                                                            |                                                                                                    |
| 🔼 รายชื่อผู้ป่วยที่รักษาด้วอยู่ในดีกผู้ป่วยใน                                                           | Dash board Nurse Task 📴 Layout 🥥 Task 👻 🕻 Log                                                                                                    |
| เรื่อนโขแสดงผล                                                                                          |                                                                                                    |
| ติกลับวงใน ชาติก                                                                                        |                                                                                                    |
| ประเภทการแล้คงผล                                                                                        | 🗊 กันหา                                                                                                    |
| 🤨 กำลังรักษาด้วยปู่ 🔿 รับเข้าวันที่ 🔿 จำหน่วยวันที่ 🔿 รักษาตัวใหวันที่ AN                               | Medication Profile                                                                                                    |
| สถาน<br>สิ่งกับ RC ร้าน LoX-time นั่ว, ยา เล่านี้ ดีตามายา กุษเสี่ง-taa ล่างเสอานะลำดับก่า D / N<br>> 1 | າສ່ອຍໄປຮອບ(P)<br>Note<br>ຄືມສະຍິລາກສ(D) (ປີ) ຍາຍູ (ກ້ອຍ) ອຍູ (ກັນ AN ວັນທີ່ກັນຫົວ ແລະກັນຫົວ ແລະບາ / ານຍູ້ຊີນະຍ ອາກາສຄຳຄັດງ<br>ທີ່ມາຕີ Dacharge PDF(D) ເປີ 1 2.0 [660000002   0.5/104/25566   08.38   ຂາຍູຫາການ ~ຄັກຮູ້ຊີນຂັ້ນ Co-vid 19 |
|                                                                                                    | สงสัวขับบริการแผนกอื่น(V)                                                                                                    |
|                                                                                                    | Scen ในกังยามู่ปังมัน(S)<br>แสดงานการ Scan ในกังนา(C)                                                                                                    |
|                                                                                                    | โอแก้ได้งานงาง OPD(0)<br>สถามอากจลิน(W) >                                                                                                    |
|                                                                                                    | EMR<br>แสดแลกหา Scan (External)(A)                                                                                                    |
|                                                                                                    | Home Health Care >                                                                                                    |
|                                                                                                    | Customize Grid<br>Reset                                                                                                    |
|                                                                                                    | Resync AN                                                                                                    |
| ₩ « + 1 of 1 → » ₩ +                                                                                    | Bed Side Monitor 6                                                                                                    |
| 💠 บันกัก Admit 📝 แก้โขรายการ 🔲 เดือนเมื่อมีผู้ป่วย Admit โหม่ 📄 พิมพ์โบรายงานผล Lab โร                  | Doctor Order Sheet                                                                                                    |
| CAPS NUM SCRL INS จักรพงษ์: 999 กลับบ้าน DESKTOP                                                        | น่าออกจากสามเชิ่มโดยชอบ(Z) ) 0                                                                                                    |

- หมายเลข 1 เลือกเมนู "IPD Registry"
- <u>หมายเลข 2</u> เลือกเมนู "Admission Center"
- <u>หมายเลข 3</u> เลือก "หอผู้ป่วย" (หรือ เลือกทุกตึก ได้เช่นกัน)
- <u>หมายเลข 4</u> คลิกซ้าย เลือก "<mark>ชื่อผู้ป่วย</mark>" และคลิกขวา เลือกเมนู "Doctor Order Sheet" (หมายเลข 5)

| Admit Summary            | Add Order         | 🕞 Refresh 🛛 🛱 พิมพ์ 🔹 Review Mode (Active Continue)                                                  |                  |  |  |  |  |  |
|--------------------------|-------------------|----------------------------------------------------------------------------------------------------|------------------|--|--|--|--|--|
| Visit EMR<br>Order Sheet | <b>}</b>          | โรงพยามาลแม่จัน<br>DOCTOR'S ORDER SHEET<br>[Add Order] [Template Order] [Med. Reconciliation] [SOAP] |                  |  |  |  |  |  |
|                          | AN : 660000       | 002 HN : 000000002 ชื่อ : น.ส.ทดสอบ เปเปอร์เลส อายุ : 30 ปี 1 เดือน CID : 011192377                  | 3452             |  |  |  |  |  |
|                          | Date Time         | ORDER FOR ONE DAY                                                                                    | CONTINUOUS ORDER |  |  |  |  |  |
|                          | 25/04/66<br>14:30 | Medication                                                                                           |                  |  |  |  |  |  |
| Order Summary            | [ Edit ]          | * ORS (ຢູ່ໃหญ່) 75 mEq. ของ<br>ຈີນພາຍນ້ຳນ່ອຍໆ [Locked]                                               |                  |  |  |  |  |  |
|                          | [ReOrder]         | * Levofloxacin 500 mg. แค็มชุล<br>รับประทาน ครั้งละ 1. เมื่อวันละ 3 เวลา หลังอาหาร เท้า-กลางวัน-เห็น |                  |  |  |  |  |  |
| Nurse Schedule           |                   |                                                                                                    |                  |  |  |  |  |  |
| Assessment               |                   | * ชยาเติมผู้ป่วย - เม็ด<br>Omeprazole 40 mg 1 ครั้ง หลังอาหารเข้า [Locked]                           |                  |  |  |  |  |  |
| Scan Document            |                   | ผู้สิ่ง : จักรพงษ์                                                                                   |                  |  |  |  |  |  |
|                          | 25/04/66<br>14:14 | Medication Reconciliation                                                                            |                  |  |  |  |  |  |
|                          | [ Edit ]          | * - BOOTS PARACETAMOL (acetaminophen 500 mg) tablet, 1 tablet<br>#0                                  |                  |  |  |  |  |  |
|                          | [ReOrder]         | วิธีใช้ : 1prn<br>ได้จาก :รพ.บ้านนาสาร                                                               |                  |  |  |  |  |  |
|                          | RTE HTML          |                                                                                                    |                  |  |  |  |  |  |

<u>หมายเลข 6</u> เลือกแถบ "<mark>Order Sheet</mark>" Review Order แพทย์

<u>หมายเลข 7</u> กดปุ่ม "Add Order" สำหรับเพิ่ม Order Sheet หรือ บันทึก SOAP

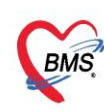

บริษัท บางกอก เมติคอล ซอฟต์แวร์ จำกัด (สำนักงานใหญ่) เลขที่ 2 ชั้น 2 ซ.สุขสวัสดิ์ 33 แขวง/เขต ราษฎร์บูรณะ กรุงเทพมหานคร โทรศัพท์ 0-2427-9991 โทรสาร 0-2873-0292 เลขที่ประจำตัวผู้เสียภาษี 0105548152334

| w HOSkPIPDDoctorOrderEntryForm |                                                                                   | - 🕫 X            |
|--------------------------------|-----------------------------------------------------------------------------------|------------------|
| IPD Doctor Sheet Order         |                                                                                   | C Log            |
| Doctor Order                   | Order Detail 20agul Order Sheet Visit EMR NaSandrawi LAB X-Ray                    |                  |
| วันที่ 24/05/2566 - 🛅 รคส.     | AN 660000002 ชื่อ น.ส.หดสอบ เป็นไอว์เลส อาบุ 30 ปี 1 เดือน 20 วัน                 |                  |
| ເວລາ 15:14 ີ Template          | BP / Temp. 36.5 C. Pulse 80 /Min. RR. 50 /Min. BW 70.0 Kgs. Sp02 RA O2 Height BSA |                  |
| แพทย์ จักรพงษ์ -               | Detail                                                                            |                  |
| รับ Notify lab E'lyte ไม่มีใจ  | Doctor Order                                                                      |                  |
| S ส้น ไม่ขึ้ม                  | 1/3247W - Continue Medication Operation Examination Other Home M. Off Teak +      | O Delete Reset   |
|                                |                                                                                   |                  |
| к                              |                                                                                   |                  |
| 0                              |                                                                                   |                  |
|                                |                                                                                   |                  |
| #hyperkalemia                  |                                                                                   |                  |
| A                              |                                                                                   |                  |
|                                | สำดับ ประเภท ศำลัง เวลารับศำลัง สำดับแสดง                                         |                  |
| correct K , ปรับยา , W/U       |                                                                                   |                  |
| p EKG                          |                                                                                   |                  |
|                                |                                                                                   |                  |
| cardiac arrthymia              |                                                                                   |                  |
| Risk                           |                                                                                   |                  |
|                                |                                                                                   |                  |
|                                |                                                                                   |                  |
| Note                           | <no data="" display="" to=""></no>                                                |                  |
|                                |                                                                                   |                  |
|                                |                                                                                   |                  |
|                                |                                                                                   |                  |
|                                |                                                                                   |                  |
|                                |                                                                                   |                  |
|                                |                                                                                   |                  |
|                                |                                                                                   |                  |
| <b>8</b> au                    |                                                                                   | 🕒 บันทัก 🔍 🗖 ปัต |

#### <u>หมายเลข 8</u> ช่องบันทึกข้อมูล "SOAP และ Note"

<u>หมายเลข 9</u> กดปุ่ม

กดปุ่ม "<mark>บันทึก</mark>"

| ร้อมูลการวักษาพยาบาลผู้ป่วย IPD HN : 000000002 AN : 660000002 ชื่อ : น.ส.ทดสอบ เปเปอว์เลส 🔀 🔀 🕼 |                                 |                                                                                                    |                  |  |  |  |  |  |  |
|-------------------------------------------------------------------------------------------------|---------------------------------|----------------------------------------------------------------------------------------------------|------------------|--|--|--|--|--|--|
| Admit Summary                                                                                   | Add Order                       | 🕽 Add Order 🔞 Refresh 🖉 ກັມນາ 💿 Review Mode (Active Continue)                                                                                                    |                  |  |  |  |  |  |  |
| G Visit EMR                                                                                     |                                 | โรงพยาบาลแม่จัน                                                                                                    |                  |  |  |  |  |  |  |
| Order Sheet                                                                                     | _                               | DOCTOR'S ORDER SHEET [Add Order] [Template Order] [Med. Reconciliation] [SOAP]                                                                                                    |                  |  |  |  |  |  |  |
| 🗗 ฟอร์มปรอท                                                                                     | AN : 6600000                    | 102 HN : 000000002 ชื่อ : น.ส.ทดสอบ เปเปอร์เลส อายุ : 30 ปี 1 เดือน CID : 011192377                                                                                                    | 3452             |  |  |  |  |  |  |
| Lab History                                                                                     | Date Time                       | ORDER FOR ONE DAY                                                                                                    | CONTINUOUS ORDER |  |  |  |  |  |  |
| C X-Ray                                                                                         | 24/05/66                        |                                                                                                    |                  |  |  |  |  |  |  |
| G Doctor Order                                                                                  | 15:14                           |                                                                                                    |                  |  |  |  |  |  |  |
| G Order Summary                                                                                 | [Edit]                          |                                                                                                    |                  |  |  |  |  |  |  |
| G Order Plan                                                                                    | [ReOrder]                       |                                                                                                    |                  |  |  |  |  |  |  |
| • Nurse Schedule                                                                                | 24/05/66 15<br>S : šii Notify   | :14 จักรพงน์ [-99999]<br>lab F'lvte ใม่มีใจสั้น ในทีม                                                                                                    |                  |  |  |  |  |  |  |
| Discharge Summar                                                                                | V 0:K<br>A:#hyperka             | lemia                                                                                                    |                  |  |  |  |  |  |  |
| Assessment                                                                                      | P : correct K<br>Risk : cardiad | רי אווידער אווידער<br>אווידער אווידער אווידער אווידער אווידער אווידער אווידער אווידער אווידער אווידער אווידער אווידער אווידעראידער אווידעראידעראידעראידעראידעראידעראידעראידערא |                  |  |  |  |  |  |  |
| Gen Document                                                                                    | 25/04/66<br>14:30               | Medication                                                                                                    |                  |  |  |  |  |  |  |
|                                                                                                 | [ Edit ]                        | * ORS (ผู้ใหญ่) 75 mEq. ของ<br>จิบแทยน้ำบ่อยๆ [Locked]                                                                                                    |                  |  |  |  |  |  |  |
|                                                                                                 | [ReOrder]                       | * Levofloxacin 500 mg. แค็มซูล<br>รับประทาน ครั้งละ 1 เม็ด วันละ 3 เวลา หลังอาหาร เข้า-กลางวัน-เย็น                                                                                                    |                  |  |  |  |  |  |  |
|                                                                                                 |                                 | * Ceftriaxone (CEF-3) 1 g. Vial<br>อีดเข้าเส้น(TV) ครั้งละ 2 กรัม วันละ 1 ครั้ง                                                                                                    |                  |  |  |  |  |  |  |
|                                                                                                 | RTF HTML                        |                                                                                                    |                  |  |  |  |  |  |  |
|                                                                                                 |                                 |                                                                                                    | 🕒 บันทึก 🛛 ปิด   |  |  |  |  |  |  |

้<u>หมายเลข 10</u> ข้อมูล "SOAP Risk และ Note" ที่ถูกบันทึกเข้าระบบ

้<u>หมายเลข 11</u> ถ้าต้องการ "**กรองข้อมูล**" ดูเฉพาะ SOAP Risk และ Note คลิกที่ปุ่ม "SOAP (สีเหลือง)"

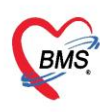

บริษัท บางกอก เมติคอล ซอฟต์แวร์ จำกัด (สำนักงานใหญ่) เลขที่ 2 ชั้น 2 ซ.สุขสวัสดิ์ 33 แขวง/เขต ราษฎร์บูรณะ กรุงเทพมหานคร โทรศัพท์ 0-2427-9991 โทรสาร 0-2873-0292 เลขที่ประจำตัวผู้เสียภาษี 0105548152334

#### <u>การบันทึก Order ที่เป็นการรับ รคส. จากแพทย์</u>

| HOSxPIPDDoctorOrderEntryForm                                  |                                                                                                    | - 0 X        |
|---------------------------------------------------------------|----------------------------------------------------------------------------------------------------|--------------|
| IPD Doctor Sheet Order                                        |                                                                                                    | C Log        |
| Doctor Order                                                  | Order Detail อาตรูป Order Sheet Visit EMR ฟอร์มปรอบ LAB X-Ray                                                                                               |              |
| วันที่ 24/05/2566 - ๋ ๋ ๋ ๋ ๋ รคส.<br>เวลา 15:27 î Template 2 | AN 66000002 ชื่อ <u>ม.ส.พ.ศสอม เป็นไอร์เอส</u> อาญ 30 ปี 1 เดือน 20 วัน<br>BP/ Temp. 36.5 C. Pulse 80 /Min. RR. 50 /Min. BW 70.0 Kgs. Sp02 RA 02 Height BSA |              |
| แพทย์ จักรพงษ์ 🛛 🕺                                            | Detail                                                                                                    |              |
| S                                                             | Doctor Order 6 6 7 8<br>15xxm - Continue Medication Operation Examination Other Home M. Off Task →                                                          | Delete Reset |
| 0                                                             |                                                                                                    |              |
| A                                                             | สำคับ ประเภท   ศำสั่ง [วิมศาสั่ง (เวลารับศาสั่ง สำคั                                                                                                    | บแสดง        |
| p                                                             |                                                                                                    |              |
| Risk                                                          | <no data="" display="" to=""></no>                                                                                                    |              |
| Note                                                          |                                                                                                    |              |
|                                                               |                                                                                                    |              |
| 📴 ລນ                                                          | 6                                                                                                    | บันทึก 🛛 ปิด |

## <u>เมนูการ Order มีดังนี้</u>

**หมายเลข 1** ติ๊ก รคส. แพทย์

หมายเลข 2 ระบุชื่อแพทย์ที่จะ รคส. Order

หมายเลข 3 ประเภท Medication คือการคีย์ข้อมูลยา

หมายเลข 4 ประเภท Operation คือการคีย์ข้อมูลหัตถการ

หมายเลข 5 ประเภท Examination คือการคีย์ข้อมูล Radiology และ Lab

**หมายเลข 6** ประเภท Other คือการคีย์ข้อมูลอื่นๆ เช่น คำสั่ง Admit,การ Consult,การ Record V/S เป็นต้น

หมายเลข 7 ประเภท Home Medication คือการบันทึกรายการยากลับบ้าน

#### <u>การลบหรือแก้ไขรายการใน Order</u>

**การแก้ไข** ให้คลิกซ้าย 2 ครั้ง (ดับเบิลคลิก) รายการที่ต้องการแก้ไข > แก้ไขแล้วให้ กดปุ่ม Add รายการ ทกครั้ง

<u>การลบทีละรายการ</u> ให้ดับเบิลคลิกรายการที่ต้องการลบ และใช้ปุ่ม "Delete" (ขวาบน) \*\* ถ้าไม่เห็นปุ่ม Delete ให้ขยายหน้าต่างของโปรแกรม

<u>การลบทั้งหมดหรือทั้ง Order</u> ให้คลิกเลือกปุ่ม "ลบ" (ซ้ายล่าง) ระบบจะลบ Order ที่ผู้ใช้งานกำลัง Order ปัจจุบัน

ประเภท "Medication" คือการคีย์ข้อมูลยา คลิกที่ปุ่ม Medication >ระบุชื่อยา > ระบุวิธีใช้ พร้อมทั้งติ๊กว่า
 เป็นยา Continue หรือยา STAT >> กดปุ่ม Add

\*\* กรณีที่ไม่ได้ติ้กเลือกว่าเป็นยา Continue หรือยา STAT รายการที่คีย์จะเป็นรายการทางฝั่ง One Day \*\*

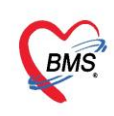

บริษัท บางกอก เมติคอล ขอฟต์แวร์ จำกัด (สำนักงานใหญ่) เลขที่ 2 ชั้น 2 ช.สุขสวัสดิ์ 33 แขวง/เขต ราษฎร์บูรณะ กรุงเทพมหานคร โทรศัพท์ 0-2427-9991 โทรสาร 0-2873-0292 เลขที่ประจำตัวผู้เสียภาษี 0105548152334

| / HOSxPIPDDoctorOrderEntryForm – 🖉 🗴              |                                                                                                    |  |  |  |  |  |
|---------------------------------------------------|----------------------------------------------------------------------------------------------------|--|--|--|--|--|
| IPD Doctor Sheet Order                            |                                                                                                    |  |  |  |  |  |
| Doctor Order                                      | Order Detail วาครูป Order Sheet Visit EMR ฟลร์มปรอพ LAB X-Ray                                                                                                    |  |  |  |  |  |
| วันที่ 31/7/2565 - ⊡รคส.<br>เวลา 14:25 : Template | AN 640001039 ชื่อ นางดวงแขพดสอบ อานุ741130 วัน<br>BP / Temp C. Pulse /Min. RR /Min. BW 75.0 Kgs. SpO2 RA O2 Height BSA                                                                                                    |  |  |  |  |  |
| แพทย์ เนย เจ้าหน้าที่BMS -                        | Detail                                                                                                    |  |  |  |  |  |
| s                                                 | Doctor Order<br>Jrsunn Medication Coperation Examination Other Home M. Off Task   Delete Reset                                                                                                    |  |  |  |  |  |
|                                                   | ป้อรายการ PARACETAMOL TAB 325 mg. เมื่อ หม่วยบรรรุ เมื่อ Ø Mode 2 หมายเหตุ                                                                                                    |  |  |  |  |  |
| 0                                                 | วรเข         Dose         หน่วย         ความถ         เวลา         วมหเรม           1PRTPCM (1 เม็ด ปวดไข) กินครั้งละ 1 เม็ด         แก้เข         Lock         Consult         © Quick mode           กินครั้งละ 1 เม็ด บุก 4-6 ขัวโมง เวลาปวดหรือมีไข้         5         Consult         © Quick mode |  |  |  |  |  |
|                                                   | สำนวนจ่ายครึ่งแรก 0 : TSTAT ผู้ป่วยแพ้ยา : DI Check 1 : วัน                                                                                                    |  |  |  |  |  |
| A                                                 | ตำตับ ประเภท ศาส์ 4 เวลารับศาสัง                                                                                                    |  |  |  |  |  |
| P                                                 |                                                                                                    |  |  |  |  |  |
| Risk                                              | <no data="" display="" to=""></no>                                                                                                    |  |  |  |  |  |
| Note                                              |                                                                                                    |  |  |  |  |  |
|                                                   |                                                                                                    |  |  |  |  |  |
| 🗾 🐻 ລນ                                            | 🗋 บันทึก 🗖 ปิด                                                                                                    |  |  |  |  |  |

ประเภท "Operation" คือการคีย์ข้อมูลหัตถการ คลิกที่ปุ่ม Operation > ระบุชื่อหัตถการ > สามารถระบุ
 หมายเหตุเพิ่มเติมในช่องหมายเหตุ >> กดปุ่ม Add

| State of the second second sec |                                                                                  | - • × |
|----------------------------------------------------------------------------------------------------|----------------------------------------------------------------------------------|-------|
| IPD Doctor Sheet Order                                                                                                    |                                                                                  | C Log |
| Doctor Order                                                                                                    | Order Detail วาดรูป Order Sheet Visit EMR ฟอร์มปรอท LAB X-Ray                    |       |
| วันที่ 31/7/2565 🔹 🗈 รคส.                                                                                                    | AN ชื่อ นางตวงแข หตุสอบ อายุ                                                     |       |
| ເວລາ 14:25 🛟 Template                                                                                                    | BP / Temp C. Pulse /Min. RR /Min. BW 75.0 Kgs. Sp02 RA 02 Height BSA             |       |
| แพทย์ เนย เจ้าหน้าที่BMS ,                                                                                                    | Detail                                                                           |       |
|                                                                                                    | Doctor Order                                                                     |       |
| s                                                                                                    | Deration - Continue Medication Operation Examination Other Home M. Operation ask | Reset |
|                                                                                                    | ชื่อหัดการ EKG monitor ■ CAdd                                                    |       |
|                                                                                                    | หมายเหตุ at 12.00 น. วันพรุ่งนี้                                                 |       |
|                                                                                                    |                                                                                  |       |
|                                                                                                    |                                                                                  |       |
|                                                                                                    |                                                                                  |       |
| A                                                                                                    |                                                                                  |       |
|                                                                                                    | ลำดับ ประเภท คำสัง เรียนคำสัง เรียนคำสัง เรียนคำสัง เรียนคำสัง                   |       |
| <b>D</b>                                                                                                    |                                                                                  |       |
| ۲                                                                                                    |                                                                                  |       |
|                                                                                                    |                                                                                  |       |
| Pick                                                                                                    | <no data="" display="" to=""></no>                                               |       |
| NJK                                                                                                    |                                                                                  |       |
|                                                                                                    |                                                                                  |       |
| Note                                                                                                    |                                                                                  |       |
| -                                                                                                    |                                                                                  |       |
|                                                                                                    | ₩ # 4 → > > > > # # + - × √ X <b>A *</b> > <b>9</b> . (                          | >     |
| 🗧 ລນ                                                                                                    | 🕒 มันเพื่อ                                                                       | 🗙 ปิด |

ประเภท "Examination" คือการคีย์ข้อมูล Radiology และ Lab คลิกที่ปุ่ม Examination
 การสั่ง Lab ทำการระบุประเภทในช่อง Examination > Lab > ทำการคลิกที่ปุ่ม Form Order > ทำการเลือก
 รายการ Lab > กดปุ่มบันทึก

\*\* ( ถ้ามีหมายเหตุ เช่น Lab พรุ่งนี้ ให้ใส่คำว่า **"พรุ่งนี้**" ในช่องหมายเหตุก่อนกดปุ่ม "Form Order" )

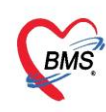

บริษัท บางกอก เมดิคอล ซอฟต์แวร์ จำกัด (สำนักงานใหญ่) เลขที่ 2 ชั้น 2 ซ.สุขสวัสดิ์ 33 แขวง/เขต ราษฎร์บูรณะ กรุงเทพมหานคร โทรศัพท์ 0-2427-9991 โทรสาร 0-2873-0292 เลขที่ประจำตัวผู้เสียภาษี 0105548152334

| S HOSKPIPDDoctorOrderEntryForm                     |                                                                                                    | O X |  |  |  |  |  |  |
|----------------------------------------------------|----------------------------------------------------------------------------------------------------|-----|--|--|--|--|--|--|
| IPD Doctor Sheet Order                             | 2                                                                                                    | Log |  |  |  |  |  |  |
| Doctor Order                                       | Order Detail อาครูป Order Sheet Visit EMR ฟอร์มปรอท LAB X-Ray                                                                                                    |     |  |  |  |  |  |  |
| วันที่ 31/7/2565 - 🗆 รคส.<br>เวลา 14:25 🛟 Template | AN ชื่อ นางดวงแข พดสอบ อายุ<br>BP / Temp C. Pulse /Min. RR /Min. BW 75.0 Kgs. SpO2 RA O2 Height BSA                                                                                                    |     |  |  |  |  |  |  |
| แพทย์ เนย เจ้าหน้าที่BMS -                         | Detail                                                                                                    |     |  |  |  |  |  |  |
| s                                                  | Doctor Order<br>JSELAW Examination - Continue Medication Operation Examination Other Home M. Off Task - ODelete Res<br>Examination Lab - 1 7 - 1 B add                                                                                                    | set |  |  |  |  |  |  |
| 0                                                  | אושרוגא<br>Form Order                                                                                                    |     |  |  |  |  |  |  |
| A                                                  | วันที่เริ่ม         -         วันที/เวลา รับคำสั่ง         -           ๑         7500 det EntryForm         -         -         -         -         -         -         -         -         -         -         -         -         -         -         -         -         -         -         -         -         -         -         -         -         -         -         -         -         -         -         -         -         -         -         -         -         -         -         -         -         -         -         -         -         -         -         -         -         -         -         -         -         -         -         -         -         -         -         -         -         -         -         -         -         -         -         -         -         -         -         -         -         -         -         -         -         -         -         -         -         -         -         -         -         -         -         -         -         -         -         -         -         -         -         -         -         - |     |  |  |  |  |  |  |
| P                                                  | <ul> <li>สังไออิแบบหลวร์ง 00</li> <li>มักการเลือกรายการ Lab ที่ต้องการสั่ง</li> <li>พาการเลือกรายการ Lab ที่ต้องการสั่ง</li> <li>พังดังสารรายมา</li> </ul>                                                                                                    |     |  |  |  |  |  |  |
| Risk                                               | LABORATORY ใบสงตรวจทางเคมีคลินิก (CHEMISTRY)                                                                                                    |     |  |  |  |  |  |  |
| Note                                               | HEMATOLOGY       Blood Sugar       Cholesterol       Liver function test (LFT)         CHEMISTRY       Blood Sugar(Link+eenna)       Triglyceride       Total protein         IMMUNOLOGY       FBS       Electrolyte       Albumin         VBUN       Electrolyte       Globulin                                                                                                    |     |  |  |  |  |  |  |
| 🔋 ຄນ                                               | HICROBIOLOGY Creatinine (Cr) Electrolyte ☐ Total bilirubin (TB)<br>BLOOD BANK Uric acid ☐ Calcium(Ca) ☐ Direct bilirubin (DB)<br>URINE ANALYSIS ☐ Hb A1C                                                                                                    | ปัด |  |  |  |  |  |  |

การสั่ง X-Ray ทำการระบุประเภทในช่อง Examination > Radiology > ทำการคีย์รายการ X-Ray ในช่องชื่อ รายการ > ทำการเลือกรายการ >> กดปุ่ม Add ( ถ้ามีหมายเหตุให้ระบุให้ชัดเจน ก่อนกดปุ่ม Add )

| HOSxPIPDDoctorOrderEntryForm | - <sup>-</sup> • x                                                                                          |  |  |  |  |  |  |  |
|------------------------------|----------------------------------------------------------------------------------------------------|--|--|--|--|--|--|--|
| IPD Doctor Sheet Order       | D Doctor Sheet Order                                                                                        |  |  |  |  |  |  |  |
| Doctor Order                 | Order Detail 21031 Order Sheet Visit EMR Vasiulsan LAB X-Ray                                                |  |  |  |  |  |  |  |
| วันที่ 31/7/2565 🔹 🗖 รดส.    | AN ชื่อ นางดวงแข หดสอบ อายุ                                                                                 |  |  |  |  |  |  |  |
| เวลา 14:25 🛟 Template        | BP / Temp C. Pulse /Min. RR /Min. BW 75.0 Kgs. Sp02 RA 02 Height BSA                                        |  |  |  |  |  |  |  |
| แพทย์ เนย เจ้าหน้าที่BMS -   | Detail                                                                                                    |  |  |  |  |  |  |  |
| s                            | Doctor Order<br>JSELAW Ex 1 In · Continue Medication Ope 2 Examination Other Home M. 3 ask · O Delete Reset |  |  |  |  |  |  |  |
|                              | Examination Radiology - Harrunna CXR - CXR                                                                  |  |  |  |  |  |  |  |
| 0                            | หมายเหตุ examination_name<br>OCR (AP) Form Order<br>OCR (PA)<br>OCR AP Supine                               |  |  |  |  |  |  |  |
| А                            | วันที่เริ่ม - วันที่/เวลา รับคำสั่ง -                                                                       |  |  |  |  |  |  |  |
|                              | สำคับ ประเภท ศาสัง เราสารับศาสัง เราสารับศาสัง เวลารับศาสัง เวลารับศาสัง                                    |  |  |  |  |  |  |  |
| P                            |                                                                                                    |  |  |  |  |  |  |  |
| Risk                         |                                                                                                    |  |  |  |  |  |  |  |
| Note                         |                                                                                                    |  |  |  |  |  |  |  |
|                              |                                                                                                    |  |  |  |  |  |  |  |

- ประเภท Other คือการคีย์ข้อมูลอื่นๆ คลิกที่ปุ่ม Other > ระบุคำสั่ง Other >> กดปุ่ม Add

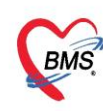

บริษัท บางกอก เมติคอล ซอฟต์แวร์ จำกัด (สำนักงานใหญ่) เลขที่ 2 ชั้น 2 ซ.สุขสวัสดิ์ 33 แขวง/เขต ราษฎร์บูรณะ กรุงเทพมหานคร โทรศัพท์ 0-2427-9991 โทรสาร 0-2873-0292 เลขที่ประจำตัวผู้เสียภาษี 0105548152334

| 🍲 HOSxP | HOSxPIPDDoctorOrdeEntryForm - 🗸 X |                                                                                            |       |  |  |  |  |
|---------|-----------------------------------|--------------------------------------------------------------------------------------------|-------|--|--|--|--|
| IPD D   | octor Sheet Order                 |                                                                                            | C Log |  |  |  |  |
| Doctor  | Order                             | Order Detail วาตรูป Order Sheet Visit EMR ฟอร์มปรอก LAB X-Ray                              |       |  |  |  |  |
| วันที่  | 31/7/2565 , 🗈 รคส.                | AN 640001039 ชื่อ นางดวงแขทดสอบ อายุ 74 ปี 30 วัน                                          |       |  |  |  |  |
| เวลา    | 15:11 CTemplate                   | BP/ Temp C. Pulse /Min. RR /Min. BW 75.0 Kgs. Sp02 RA 02 Height BSA                        |       |  |  |  |  |
| แพทย์   | เนย เจ้าหน้าที่BMS 🔹              | Detail                                                                                     |       |  |  |  |  |
|         |                                   |                                                                                            |       |  |  |  |  |
| S       |                                   | Useum Other - Continue Medication Operation Examination Other Home M. Off Task - Obelete R | Reset |  |  |  |  |
|         |                                   | ชื่อรายการ 📃 👘 Add 💋                                                                       |       |  |  |  |  |
| 0       | ·                                 | Record V/S q 4 hr.]                                                                        |       |  |  |  |  |
| Ŭ       |                                   |                                                                                            |       |  |  |  |  |
|         |                                   |                                                                                            |       |  |  |  |  |
| А       |                                   |                                                                                            |       |  |  |  |  |
|         | v.                                | สำคับ ประเภท คำสั่ง เวลารับคำสั่ง เร็บคำสั่ง เร็บคำสั่ง เร็บคำสั่ง                         |       |  |  |  |  |
|         |                                   |                                                                                            |       |  |  |  |  |
| Р       |                                   |                                                                                            |       |  |  |  |  |
|         |                                   |                                                                                            |       |  |  |  |  |
| Risk    |                                   | <no data="" display="" to=""></no>                                                         |       |  |  |  |  |
|         | v.                                |                                                                                            |       |  |  |  |  |
|         | *                                 |                                                                                            |       |  |  |  |  |
| Note    |                                   |                                                                                            |       |  |  |  |  |
|         |                                   | ****                                                                                       |       |  |  |  |  |
| 🛛 🖥 ຄ   | ນ                                 | 🕒 มันเท็ก 📃 🏼                                                                              | 3 ปิด |  |  |  |  |

## <u>การบันทึกแบบประเมิน Assessment</u>

|   | Admit Summary            | ราสการแบบใบประเน         |                                                                          |                  |                                               |                                                               |                                |                             |      |
|---|--------------------------|--------------------------|--------------------------------------------------------------------------|------------------|-----------------------------------------------|---------------------------------------------------------------|--------------------------------|-----------------------------|------|
| 0 | Visit EMR                | Anter Communication      | C managerina anna                                                        | 1000 T           |                                               |                                                               |                                |                             |      |
| • |                          | 1 [PD]-Rehabilitat       | anih transmit                                                            | meri 1           |                                               | Re                                                            | habilitation Record            |                             |      |
| G | ฟอร์มปรอท                | 3 [DUE]-www.institer     | ากหนุม เพมรายการ                                                         | เทพสม์ 1         | ddmission date 11/04/256                      | 6 -                                                           |                                |                             |      |
| 0 |                          | 4 [DOE]-serversammater ( | Doctumental                                                              | ITN29 1          | อร์ป่วย 1 สาของอา เป็นไอร์เร                  | 24 DOE 20                                                     | า ปี 1 เลือบ 10 กับ เมษ. 00000 | ากกว งม 66000000ว           | hi i |
| 6 |                          |                          |                                                                          |                  | indiana murumuna raraam                       | in old 20                                                     | 5 0 1 4004 17 34 HIN 00000     | 002 Mil 0000002 Willing 010 |      |
| 0 | Doctor Order             |                          |                                                                          |                  | Chief complaint                               |                                                               |                                |                             |      |
| G | Order Summary            |                          | Soloosiuuutauoou For                                                     | Intermediate Car | e (สหวิชาชีพ)                                 | 3<br>3767                                                     |                                |                             |      |
| • | Order Plan               |                          |                                                                          |                  |                                               |                                                               | Ci Log                         |                             |      |
| 6 | Nurse Schedule           |                          | For Intermediate C                                                       | are (สหวิชาชีพ)  |                                               | เลือกชื่อแบบประเมินที่ต้องการ                                 | รจะบันทึกข้อมูล                |                             |      |
| 0 | Assessment Scan Document | เสือกแลบ Assessment      | Diagnosis                                                                | Traumatic Bra    | in Injury                                     |                                                               |                                |                             |      |
|   |                          |                          | Problem list                                                             |                  |                                               | ระบุข้อมูลในแบบประเมิน Assessment                             | nagement                       |                             |      |
|   |                          |                          | วันที่                                                                   |                  | แททย์                                         |                                                               |                                |                             |      |
|   |                          |                          | <ul> <li>Hemiplegia</li> <li>Quadriplegia</li> <li>Paraplegia</li> </ul> |                  | 🗖 Gait aist : เครื่องช่วยเดิน<br>📺 Wheelchair | กระทุ้น ambulate กระทุ้นถูกติ ผู้ดูแล เ ตนเองในการดูแลผู้ป่วย | ที่ยให้มีความมั่นใจ E = = E    |                             |      |
|   |                          | 4                        | <b>8</b> av                                                              |                  |                                               | E Pr                                                          | rint 🕒 üuña 🗷 ile              | h.da                        |      |
|   |                          |                          |                                                                          |                  |                                               |                                                               | Justin C                       |                             |      |

- ขั้นตอนที่ 1 เลือกแถบ Assessment (หมายเลข 1)
- ขั้นตอนที่ 2 กดปุ่ม "เพิ่มรายการ Assessment" (หมายเลข 2)
- **ขั้นตอนที่ 3** เลือกชื่อแบบประเมินที่ต้องการบันทึกข้อมูล (หมายเลข 3)
- ้ขั้นตอนที่ 4 ระบุข้อมูลลงในแบบประเมิน (หมายเลข 4) เสร็จแล้วกดปุ่ม "บันทึก (หมายเลข 5)"

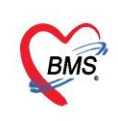

บริษัท บางกอก เมติคอล ขอฟต์แวร์ จำกัด (สำนักงานใหญ่) เลขที่ 2 ชั้น 2 ช.สุขสวัสดิ์ 33 แขวง/เขต ราษฎร์บูรณะ กรุงเทพมหานคร โทรศัพท์ 0-2427-9991 โทรสาร 0-2873-0292 เลขที่ประจำตัวผู้เสียภาษี 0105548152334

## ขั้นตอนการแก้ไขหรือลบแบบประเมิน Assessment

|   |                   | รายการแบบใบประเมิน                                                                                   |                             |                                        |                         |                             |
|---|-------------------|----------------------------------------------------------------------------------------------------|-----------------------------|----------------------------------------|-------------------------|-----------------------------|
| ă |                   | 🖶 เพิ่มรายการ 😥 แก้โบรายการ 2 แสดงข้อมูลทั้งหมด                                                      |                             |                                        |                         |                             |
| G | Order Sheet       | ຂ້າຮັບ ອີດແນນພຣກມ<br>For Intermediate Core (ແນໂຮາຣັນ) ກອງປັ່ນ "ຟາໂຮາ" ຮ້າງຮ່ວມເລື່ອງ<br>For Intermed | diate Care (สหวิชาชีพ)      |                                        |                         |                             |
| G | ฟอร์มปรอท         | 2 [PU]-Hendoline (Pecord environ 1)<br>3 [Di Elementer (Di E) of arction (1794)                      | 🔯 Stroke                    |                                        |                         |                             |
| G |                   | 4<br>5 เสือกชื่อแบบประเมิน Assessment ที่ต้องการแก้ไข smentPatientEntryForm                          |                             | - = x                                  |                         |                             |
| G |                   | ถาม For Intermediate Care (ส                                                                         | ทวิชาชีพ) 🔹 🐴               | én 🔤 Log                               |                         |                             |
| G | Doctor Order      |                                                                                                    | 0                           |                                        | of management           | I                           |
|   |                   | For Intermediate Care (สหวิชาชีพ)                                                                    | <b>U</b>                    |                                        |                         | - 4                         |
|   | Order Plan        | Namusia V Stroke                                                                                     |                             |                                        | าบาลวิชาชีพ             | พยาบาลวิชาชีพ               |
| H |                   | Traumatic Brain Ir                                                                                   | njury แก้ไขข้อมูลแบบประเมิน |                                        | te                      | Exercise training           |
| 녣 | Nurse Schedule    | IV SCI                                                                                               |                             |                                        | เล เพื่อให้มีความมั่นใจ | E Functional training       |
| 0 | Discharge Summary |                                                                                                    |                             |                                        | ປ່ວຍ                    | Bilateral movement training |
| 0 | Assessment        | Problem list                                                                                         |                             | Plan of management                     |                         | 🛅 Transfer training         |
| G |                   | วันที่                                                                                               | แพทย์                       | พยาบาลวิชาชีพ                          |                         | Ambulation training         |
|   |                   |                                                                                                    | en en administration        |                                        |                         | E Home program              |
|   |                   | 🕑 Hemiptega                                                                                          | Gait aist : เครืองชวยเคน    | กระสุน ambulate                        |                         | 🛅 อื่นๆ                     |
|   |                   | 🗷 Quadriplegia                                                                                       | vineetchair                 | 🖸 แระมักณ์ แต่ ที่มีแขะเหลิยมหมายทากเส | องกันภาวะข้อติด         | ROM exercises               |
|   |                   | 😨 Paraplegia                                                                                         |                             | Mandetal I regioning 0.40              |                         | Strengthening exercise      |
|   |                   |                                                                                                    |                             |                                        |                         | Strengthening exercise      |
|   |                   | <b>B</b> av <b>5</b>                                                                                 |                             | 🗆 Print 🎦 ອັນກົກ 📜 🗷 ປິກ               |                         | C Positioning               |
|   |                   | 🗈 Shoulder su                                                                                        | ubluxations 📄 Should        | er sling 📄 จัดท่านอา                   | อย่างกกล้อง             | ROM exercises               |
|   |                   | ຄົນແບບປະເພີ້ມ                                                                                        | and syndrome                | 📄 หลีกเสีย                             | "บันทึกช้อมูล"          | Strengthening exercise      |
|   |                   |                                                                                                    |                             | 📺 เคลื่อนย้ายตัวอ                      | ย่างถูกต้อง             | Positioning                 |
|   |                   | 4                                                                                                    |                             |                                        |                         |                             |
|   |                   |                                                                                                    |                             |                                        |                         |                             |
|   |                   |                                                                                                    |                             |                                        |                         |                             |

 เลือกชื่อรายการแบบประเมินที่ต้องการแก้ไข (หมายเลข 1) กดปุ่ม "แก้ไขรายการ" (หมายเลข 2) แก้ไขแบบประเมิน (หมายเลข 3) กดปุ่ม "บันทึกข้อมูล" (หมายเลข 4) หรือต้องการลบแบบประเมิน กดปุ่ม "ลบ" (หมายเลข 5)